## Zdalny dostęp do źródeł elektronicznych BUR dla pracowników i studentów Uniwersytetu Rzeszowskiego

| 1. ( | Obsługiwane przeglądarki internetowe                           | .2 |
|------|----------------------------------------------------------------|----|
| 2. ( | Uwagi odnośnie serwerów proxy                                  | .2 |
| 3. I | Konfiguracja przeglądarek Microsoft Edge, Google Chrome, Opera | .3 |
| 4. I | Konfiguracja Mozilla Firefox                                   | .5 |
| 5. ( | Użytkowanie zdalnego dostępu                                   | .7 |

W celu uzyskania zdalnego dostępu do polskich i zagranicznych baz pełnotekstowych, bibliograficznych i abstraktowych wymienionych na stronie

#### https://bur.ur.edu.pl/bazy-danych

niezbędna jest właściwa konfiguracja przeglądarki internetowej oraz posiadanie konta dostępowego koniecznego do autoryzacji użytkownika.

Poniższa instrukcja mając na celu najprostsze przedstawienie koniecznej konfiguracji prezentuje kolejne kroki na bazie systemu operacyjnego Windows 10.

#### 1. Obsługiwane przeglądarki internetowe

Zdalny dostęp można uzyskać używając następujących przeglądarek internetowych:

- Microsoft Edge
- Mozilla Firefox
- Google Chrome
- Opera

Użycie innych przeglądarek nie było testowane, ale jest możliwe, o ile przeglądarka obsługuje skrypty zdalnej konfiguracji lub korzysta z ustawień systemu operacyjnego odnośnie serwera proxy.

## 2. Uwagi odnośnie serwerów proxy

Omówione w punktach 3. do 4. czynności zmieniają ustawienia proxy połączenia przeglądarki. Jeżeli używana jest indywidualna konfiguracja proxy, zdalny dostęp do zasobów BUR może nie działać. Jeżeli indywidualna konfiguracja proxy zostanie zastąpiona konfiguracją omawianą w tej instrukcji, to po zakończeniu korzystania z zasobów BUR należy przywrócić własne ustawienia proxy.

## 3. Konfiguracja przeglądarek Microsoft Edge, Google Chrome, Opera

3.1 Wszystkie wymienione powyżej przeglądarki korzystają z konfiguracji dotyczącej serwera proxy, które zawarte są w opcji "Ustawienia" systemu operacyjnego Windows 10. Klikamy przycisk Start, a następnie wybieramy opcję "Ustawienia" (ten sam efekt otrzymamy przyciskając na klawiaturze kombinację Win + I).

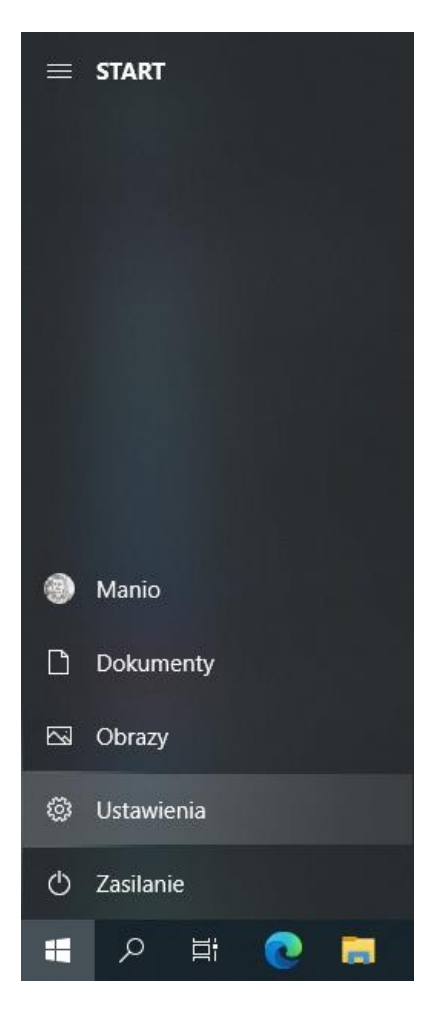

3.2 Na ekranie "Ustawienia systemu Windows" wybieramy opcję "Sieć i Internet".

| Ustawienia |                                                              |                                                                          |                                                                                                    | – ø × |
|------------|--------------------------------------------------------------|--------------------------------------------------------------------------|----------------------------------------------------------------------------------------------------|-------|
|            |                                                              | U                                                                        | Jstawienia systemu Windows                                                                                                    |       |
|            |                                                              | Znaj                                                                     | ajdž ustavienie $ ho$                                                                                                    |       |
| Ę          | System<br>Wyświetkacz, dźwiełc<br>powiadomienia, zasilanie   | Urządzenia<br>Biuetooth, drukarki, mysz                                  | Telefon Polgaz wej hieffon z systemem Android klu Phone                                                                          |       |
| I          | Aplikacje<br>Odinstalovanie, domyślne,<br>funkcje opcjonalne | R Konta<br>Twoje konta, poczta e-mail,<br>synchronizacja, praca, rodzina | Czas i język<br>Mowa, region, data Ostępu<br>Xbox Game Bir, ujęcia, tryb gry Ułatwienia dostępu<br>Narrator, kupa, dudy kontrast |       |
| )          | Wyszukiwanie<br>Znajdź moje piłki, uprawnienia               | Prywatność<br>Lokalizacja, kamera, mikrofon                              | C Aktualizacja i<br>zabezpieczenia<br>Window Update, odsyskiwanie,<br>kopio zapastowa                                            |       |

3.3 W kolejnym kroku wybieramy w menu po lewej opcję "Serwer proxy".

| ← Ustawienia            |                                                                                                    | - 0 >           | × |
|-------------------------|----------------------------------------------------------------------------------------------------|-----------------|---|
| බ Strona główna         | Serwer proxy                                                                                                    |                 |   |
| Znajdž ustawienie $\wp$ | Automatyczna konfiguracja serwera proxy                                                                                    | Q Uzyskaj pomoc | Ĩ |
| Sieć i Internet         | Używaj serwera proxy do obsługi połączeń sieci Ethernet i Wi-Fi. Te<br>ustawienia nie dotyczą połączeń sieci VPN.          | Przekaż opinię  |   |
| 🖨 Stan                  | Automatycznie wykryj ustawienia                                                                                            |                 |   |
| 토 Ethernet              | Wyłączone                                                                                                    |                 |   |
| C Telefoniczne          | Uzyj skryptu instalacyjnego<br>Wyłączone                                                                                   |                 |   |
| % VPN                   | Adres skryptu                                                                                                    |                 |   |
| Serwer proxy            | Zapisz                                                                                                    |                 |   |
|                         | Ręczna konfiguracja serwera proxy                                                                                          |                 |   |
|                         | Używaj serwera proxy do obsługi połączeń sieci Ethernet i Wi-Fi. Te<br>ustawienia nie dotyczą połączeń sieci VPN.          |                 |   |
|                         | Užyj serwera proxy                                                                                                    |                 |   |
|                         | Wyłączone                                                                                                    |                 |   |
|                         | Adres Port                                                                                                    |                 |   |
|                         | Używaj serwera proxy z wyjątkiem adresów zaczynających się od<br>poniższych wpisów. Wpisy należy rozdzielić średnikami (). |                 |   |
|                         |                                                                                                    |                 |   |
|                         | Nie uzywaj serwera prozy dla adresów lokalnych<br>(intranetowych)                                                          |                 |   |
|                         | Zapisz                                                                                                    |                 |   |
|                         |                                                                                                    |                 | ļ |

3.4 Ustawiamy przełącznik na "Włączone" w sekcji "Użyj skryptu instalacyjnego", a w polu "Adres skryptu" wpisujemy: http://bur.ur.edu.pl/bur.pac

| ← Ustawienia        | - o                                                                                                    | × |
|---------------------|----------------------------------------------------------------------------------------------------|---|
|                     | Serwer proxy                                                                                                    |   |
| Znajdž ustawienie 🖉 | Automatyczna konfiguracja serwera proxy                                                                                     | Ĩ |
| Sieć i Internet     | Używaj serwera proxy do obsługi połączeń sieci Ethernet i Wi-Fi. Te<br>ustawienia nie dotyczą połączeń sieci VPN.           |   |
| 🗇 Stan              | Automatycznie wykryj ustawienia                                                                                             |   |
| 空 Ethernet          | Wyłączone                                                                                                    |   |
| P Telefoniczne      | Uzyj skryptu instalacyjnego<br>Włączone                                                                                     |   |
| % VPN               | Adres skryptu                                                                                                    |   |
| Gerwer proxy        | http://bur.ur.edu.pl/bur.pac                                                                                                |   |
|                     | Zapisz                                                                                                    |   |
|                     | Ręczna konfiguracja serwera proxy                                                                                           |   |
|                     | Uzywaj serwera proxy do obsługi połączeń sieci Ethernet i Wi-Fi. Te<br>ustawienia nie dotyczą połączeń sieci VPN.           |   |
|                     | Użyj serwera proxy                                                                                                    |   |
|                     | Wylączone                                                                                                    |   |
|                     | Adres Port                                                                                                    |   |
|                     | Używaj serwera proxy z wyjątkiem adresów zaczynających się od<br>poniższych wpisów. Wpisy należy rozdzielić średnikami (j., |   |
|                     |                                                                                                    |   |
|                     | Nie używaj serwera proxy dla adresów lokalnych<br>(intranetowych)                                                           |   |
|                     | Zapisz                                                                                                    |   |
|                     |                                                                                                    |   |
|                     |                                                                                                    |   |

3.5 Zatwierdzamy zmiany klikając poniżej przycisk "Zapisz" i zamykamy okno "Ustawienia".

3.6 W tym momencie możemy już użyć dowolnej z wymienionych przeglądarek.

# 4. Konfiguracja Mozilla Firefox

4.1 Rozwijamy listę "Otwórz menu aplikacji" i wybieramy "Ustawienia".

| Q Wnrowadź adres lub szukaj w Google    | Q Szukaj |                                 |
|-----------------------------------------|----------|---------------------------------|
| - reprovide dates the statuty is bodgin | ~ Jzukaj | Synchronizuj i zachowuj         |
|                                         |          | dane Zaroguj się                |
|                                         |          | Nowa karta Ctrl+T               |
|                                         |          | Nowe okno Ctrl+N                |
|                                         |          | Nowe okno prywatne Ctrl+Shift+P |
|                                         |          | Zakładki                        |
|                                         |          | Historia >                      |
|                                         |          | Pobrane Ctrl+J                  |
|                                         |          | Hasła                           |
|                                         |          | Dodatki i motywy Ctrl+Shift+A   |
|                                         |          | Drukuj Ctrl+P                   |
|                                         |          | Zapisz stronę jako Ctrl+S       |
|                                         |          | Znajdź na stronie Ctrl+F        |
|                                         |          | Powiększenie – 100% + 🖍         |
|                                         |          | Ustawienia                      |
|                                         |          | Więcej narzędzi >               |
|                                         |          | Pomoc >                         |
|                                         |          | Zakończ Ctrl+Shift+Q            |

4.2 Zostajemy na zakładce "Ogólne", a następnie w sekcji "Sieć" (przewijamy na sam dół prawą stronę z opcjami) wybieramy "Ustawienia".

| 🕲 Ustawienia 🛛 🗙 🕂               | •                                                                                                    |             | - 0 × |
|----------------------------------|----------------------------------------------------------------------------------------------------|-------------|-------|
| $\leftrightarrow \rightarrow $ C | Firefox aboutpreferences                                                                                            | ත් Q Szukaj |       |
|                                  |                                                                                                    |             |       |
| ဖြို့ Ogólne                     | -                                                                                                    |             |       |
| Uruchamianie                     | Uzywaj usługi instalowania aktualizacji działającej w tie                                                           |             |       |
| Q Wyszukiwanie                   |                                                                                                    |             |       |
| n Prywatność                     | Wydajność                                                                                                    |             |       |
| i bezpieczeństwo                 | Zalecane ustawienia wydajności. Więcej informacji                                                                   |             |       |
| Synchronizacja                   | Ustawienia te są specjalnie dostosowane do specyfikacji tego komputera i systemu operacyjnego.                      |             |       |
|                                  | Przeglądanie                                                                                                    |             |       |
|                                  | 🗹 Używaj automatycznego przewijania                                                                                 |             |       |
|                                  | 🗹 Używaj płygnego przewijania                                                                                       |             |       |
|                                  | 🗹 Wyświgtłaj klawiaturę ekranową, gdy zachodzi taka potrzeba                                                        |             |       |
|                                  | Zawsze używaj klawiszy kursora do nawigacji po stronach                                                             |             |       |
|                                  | Rozpoczynaj wyszukiwanie podczas wpisywania tekstu                                                                  |             |       |
|                                  | 🗹 Wyświetłaj przycisk trybu "Qbraz w obrazie". Więcej informacji                                                    |             |       |
|                                  | 🗹 Sterowanie multimediami za pomocą klawiatury, zestawu słuchawkowego lub interfejsu wirtualnego. Więcej informacji |             |       |
|                                  | 🛃 Polecaj rozszerzenia podczas przeglądania. Więcej informacji                                                      |             |       |
|                                  | 👿 Polecaj f <u>u</u> nkcje podczas przeglądania. Więcej informacji                                                  |             |       |
|                                  | Sieć                                                                                                    |             |       |
| Rozszerzenia i motywy            | Konfiguruj, jak Firefox ma się łączyć z Internetem. Więcej informacji Ustawienia                                    |             |       |
| ⑦ Wsparcie programu Firefox      |                                                                                                    |             |       |
|                                  |                                                                                                    |             |       |

4.3 Zaznaczamy "Adres URL automatycznej konfiguracji proxy" i w pole wpisujemy: http://bur.ur.edu.pl/bur.pac

|                                                                                                    | Ustawienia połączenia                                                                                                    |                |       |
|----------------------------------------------------------------------------------------------------|----------------------------------------------------------------------------------------------------|----------------|-------|
| Konfiguracja proxy d                                                                                                    | lo łączenia z Internetem                                                                                                    |                |       |
| 🔵 <u>B</u> ez serwera proxy                                                                                                    |                                                                                                    |                |       |
| 🔵 <u>A</u> utomatycznie wykry                                                                                                    | waj ustawienia serwerów proxy dla tej sieci                                                                                                    |                |       |
| 🔵 Uży <u>w</u> aj systemowych                                                                                                    | ustawień serwerów proxy                                                                                                    |                |       |
| 🔘 Ręczna <u>k</u> onfiguracja s                                                                                                    | serwerów proxy:                                                                                                    |                |       |
| Serwer proxy <u>H</u> TTP:                                                                                                    | 192.168.110.5                                                                                                    | P <u>o</u> rt: | 8081  |
|                                                                                                    | 🗹 Użyj tego serwera proxy także dla HTTPS                                                                                                    |                |       |
| Serwer proxy HTTPS:                                                                                                    | 192.168.110.5                                                                                                    | Po <u>r</u> t: | 8081  |
| Host SO <u>C</u> KS:                                                                                                    | 192.168.110.5                                                                                                    | Port:          | 8081  |
|                                                                                                    |                                                                                                    |                |       |
| OAdr <u>e</u> s URL automaty                                                                                                    | cznej konfiguracji proxy:                                                                                                    | -              |       |
| http://bur.ur.edu.pl                                                                                                    | l/bur.pac                                                                                                    | Od             | śwież |
| Nie używaj prozy dla:                                                                                                    |                                                                                                    |                |       |
| <u></u>                                                                                                    |                                                                                                    |                |       |
|                                                                                                    |                                                                                                    |                |       |
| Przykład: .mozilla.org, .cc                                                                                                    | om.pl, 192.168.1.0/24                                                                                                    |                |       |
| Przykład: .mozilla.org, .cc<br>Połączania z localhost, 12                                                                                                    | om.pl, 192.168.1.0/24<br>27.0.0.1/8 i ::1 nigdy nie używają serwera proxy.                                                                                     |                |       |
| Przykład: .mozilla.org, .cc<br>Połączania z localhost, 12<br>Nie pytaj o uwierzyte                                                                                         | om.pl, 192.168.1.0/24<br>27.0.0.1/8 i ::1 nigdy nie używają serwera proxy.<br>Inianie, jeśli istnieje zachowane hasło                                          |                |       |
| Przykład: .mozilla.org, .co<br>Połączania z localhost, 12<br>Nie pytaj o uwierzyte<br>Pro <u>x</u> y DNS podczas u                                                         | om.pl, 192.168.1.0/24<br>27.0.0.1/8 i ::1 nigdy nie używają serwera proxy.<br>Inianie, jeśli istnieje zachowane hasło<br>używania SOCKS v5                     |                |       |
| Przykład: .mozilla.org, .cc<br>Połączania z localhost, 12<br>Nie pytaj o uwierzyte<br>Pro <u>x</u> y DNS podczas u<br><u>D</u> NS poprzez HTTPS                            | om.pl, 192.168.1.0/24<br>27.0.0.1/8 i ::1 nigdy nie używają serwera proxy.<br>Inianie, jeśli istnieje zachowane hasło<br>używania SOCKS v5                     |                |       |
| Przykład: .mozilla.org, .cc<br>Połączania z localhost, 12<br>Nie pytaj o uwierzyte<br>Pro <u>x</u> y DNS podczas u<br><u>D</u> NS poprzez HTTPS<br><u>D</u> ostawca Cloudf | om.pl, 192.168.1.0/24<br>27.0.0.1/8 i ::1 nigdy nie używają serwera proxy.<br>Inianie, jeśli istnieje zachowane hasło<br>używania SOCKS v5<br>flare (domyślny) |                | ~     |

4.4 Zatwierdzamy zmiany przyciskiem "OK", aby powrócić do przeglądarki. Na koniec zamykamy kartę "Ustawienia".

4.5 Ostatnim zalecanym krokiem jest zamknięcie przeglądarki i uruchomienie jej ponownie, aby mieć pewność, że nowe ustawienia zostały trwale zapisane i działają.

## 5. Użytkowanie zdalnego dostępu

5.1 W prawidłowo skonfigurowanej przeglądarce przechodzimy na stronę

https://bur.ur.edu.pl/bazy-danych

a następnie wybieramy żądaną bazę.

5.2 W oknie logowania, które się pojawi podajemy login (Użytkownik) oraz hasło do niego. Brak poniższego okienka może oznaczać błąd na etapie konfiguracji. Jeśli mimo prawidłowej konfiguracji nadal nie pojawia się okienko logowania ew. problemem może być dostęp z Państwa lokalnej sieci komputerowej do serwera proxy (kwestie techniczne po stronie dostawcy internetu) lub w ostateczności przerwa w funkcjonowaniu samego serwera.

| ?           | Serwer proxy moz-proxy://proxybur.ur.edu.pl:8081<br>prosi o podanie nazwy użytkownika i hasła. Komunikat<br>witryny: "BUR - czasopisma online" |  |
|-------------|----------------------------------------------------------------------------------------------------|--|
| Użytkownik: |                                                                                                    |  |
| Hasło:      |                                                                                                    |  |
|             | OK Anuluj                                                                                                    |  |

5.3 Po zalogowaniu uzyskujemy dostęp - taki jak z sieci komputerów uniwersyteckich - do wszystkich zasobów wymienionych na stronie. Po dwóch godzinach użytkowania lub po zamknięciu przeglądarki będzie konieczne ponowne zalogowanie.